**INSTRUCCIONES Y RECOMENDACIONES PARA EL CANDIDATO.** Pasos para formalizar la participación en la XXI edición de Becas Europa Santander | UFV:

1. ACCESO AL PORTAL: El alumno debe acceder a la página web de Becas Europa (<u>www.becaseuropa.es</u>) desde un ordenador (evitar tabletas y teléfonos móvil). En la parte superior derecha encontrarán el apartado ACCESO CANDIDATOS.

**IMPORTANTE**: <u>El código proporcionado será su número identificador</u> del candidato durante todo el proceso de selección, por lo que es fundamental que guarde tanto el usuario como la contraseña.

- 2. **FORMULARIO DE INSCRIPCIÓN Y PRUEBA FASE I**: Una vez introducidos los datos, el alumno accederá a su perfil de candidato, donde aparecerán las siguientes tareas:
  - **Formulario de inscripción.** Compuesto por varios apartados: Datos personales, Datos responsables legal, Datos del centro escolar.

**IMPORTANTE:** Evitar utilizar el correo electrónico institucional del centro escolar, puesto que en ocasiones tiene bloqueada la recepción de mensajes externos a la organización.

- **Primera fase de selección:** La primera prueba consta de cuatro retos independientes, cada uno con un tiempo limitado para su realización. Antes de comenzar cada sección aparecerá un mensaje con los detalles necesarios.
- 3. **CONFIRMACIÓN INSCRIPCIÓN:** Tras completar todas las tareas y registrar correctamente la candidatura, el alumno recibirá un correo electrónico de confirmando la recepción de su candidatura.

**IMPORTANTE:** Este correo es una <u>respuesta automática, pero no inmediata</u>. En ocasiones, el mensaje puede tardar hasta 48 horas en llegar. Si el alumno no recibe el mensaje en su bandeja de entrada y tampoco se encuentra en la carpeta de SPAM o correo no deseado, deberá ponerse en contacto con la organización para verificar que todo esté en orden.

**Una vez realizada la inscripción, será el propio alumno quien gestione su candidatura.** Las comunicaciones serán directas con los estudiantes, no con el centro escolar.

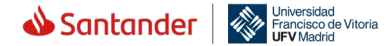